## Visualization of interactions during the course of an epidemic

When examining the dynamics of an outbreak or event in public health, one should not be limited to constructing an epidemic curve to, since the curve does not fully inform, especially if there is an overlap of situations or an interaction between the people studied.

It is important to be able to display graphically when there is a common source of contagion or a critical period to identify, such as the hours or days elapsed since an exposure and its resulting effect. We are going to use as an example the information on exposure time in a dialysis unit of a hospital in which there was an HIV epidemic in 1992 in Colombia. This work was published in the Lancet simultaneously with an abridged version in the MMWR. Both documents are available on the internet.

We will get a visualization using stacked bars using Excel. First, we need to open a database called HURGV.xls (among the other attachments to the article, the labels are in Spanish- translations below).

1. We visualize the database and identify the following variables: the (ID) variable, which is the number of the patient and the dates of the start of attendance at the dialysis unit (Inicio -START) and end of attendance (FIN: END), the status of infection and the date of first diagnosis of HIV infection.

2. Let's compute a column called [Duracion: DURATION] [to calculate the period of attendance in days at the dialysis unit] using the function (fx) days in parentheses, which returns the number of days between two dates; It will look like this in the first row with data =DAYS(end\_date; start\_date) and then fill using autofill paste.

3. We insert the chart to select in anywhere on the sheet, and in this case we are choosing an stacked bar chart, which looks as follows:

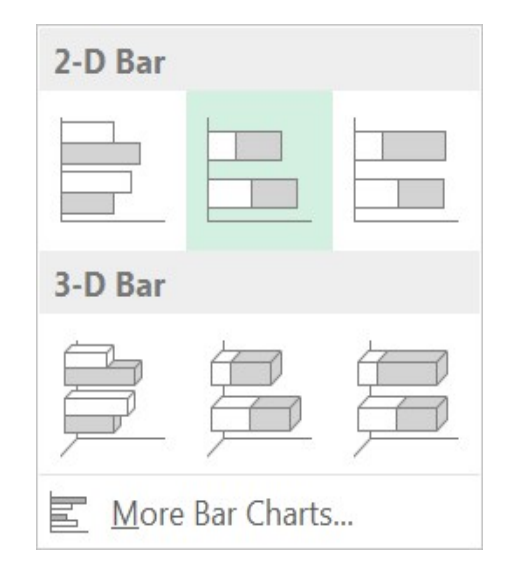

Depending on the version of Excel (2016 or earlier) it will look a little different.

4. Within the graph canvas, press the right mouse button to select the data.

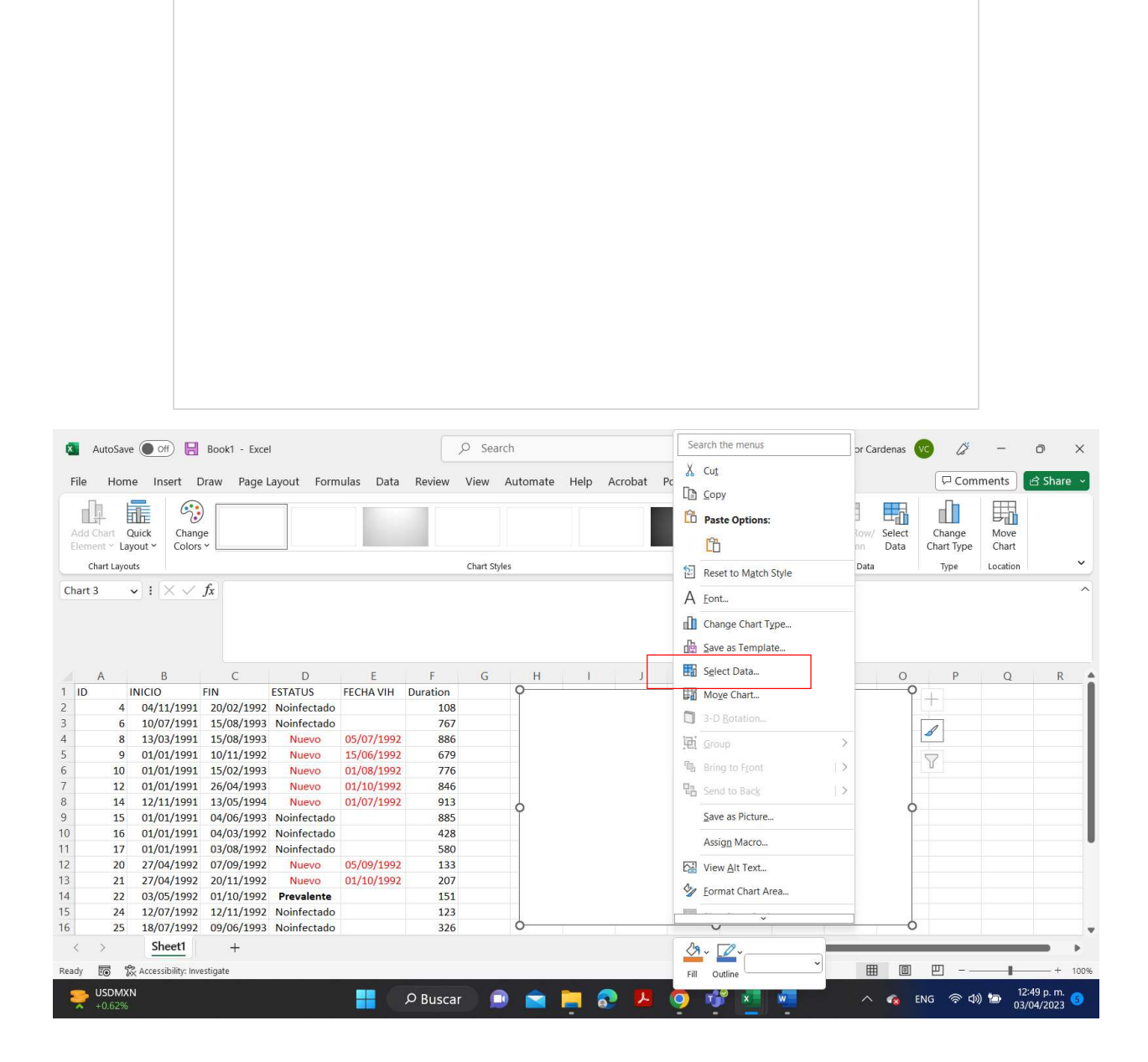

5. Select as the name of the series, the cell that has it, in this case the series is in B1 (inicio: START) of our Excel sheet called HURGV. Values range from B2 to B24.

| ×     |                    |                       |             |             |         |                 |            |               |              |                      |                                            |              |                       | ardenas 🔽      | ) li                 |               | 0 X                     |
|-------|--------------------|-----------------------|-------------|-------------|---------|-----------------|------------|---------------|--------------|----------------------|--------------------------------------------|--------------|-----------------------|----------------|----------------------|---------------|-------------------------|
| File  | Hom                | e Insert D            | Draw Page L | ayout Form  | ulas Da | ata Review      | View       | Automate      | Help         | Acrobat              | Power Pivot                                | Chart Design | Format                |                | Com                  | ments         | 🖻 Share 🗸               |
| Ado   | Chart Conent ~ Lay | Quick Chang           | )<br>ve     |             |         |                 |            |               |              |                      |                                            |              | Switch Row,<br>Column | Select<br>Data | Change<br>Chart Type | Move<br>Chart |                         |
|       | Chart Layou        | ıts                   |             |             |         |                 | Chart Styl | les           |              |                      |                                            |              | Data                  |                | Туре                 | Location      | ~                       |
| 81    |                    | • : × ~               | fx          |             |         |                 |            |               |              |                      |                                            |              |                       |                |                      |               | ^                       |
|       |                    |                       |             |             |         |                 |            |               | Selec        | t Data Sour          | ce                                         | neod         |                       |                |                      | ? ×           |                         |
|       |                    |                       |             |             |         |                 |            |               | Char         | t <u>d</u> ata range | = Sneet (13B3 13                           | D\$24        |                       |                |                      | -             |                         |
| 10    | A                  | B, 1351               | C, C, 1552  | D           | E       | F               | G          | Н             |              |                      | ſ                                          | Switch F     | Row/Column            |                |                      |               | R                       |
| 11    | 17                 | 01/01/1991            | 03/08/1992  | Noinfectado | 05/00/1 | F00             |            |               |              | d Entrine (Free      | V                                          |              | united (Color         | oné Avic Labo  | de                   |               |                         |
| 13    | 20                 | 27/04/1992            | 20/11/1992  | Nuevo       | 01/10/1 |                 |            |               | IINI Legen   | Add 1                |                                            |              |                       | ory) Axis Labe | .13                  |               |                         |
| 14    | 22                 | 03/05/1992            | 01/10/1992  | Prevalente  | 01/10/1 | 23              |            |               |              | 1700 F               |                                            | emove        | E cur                 |                |                      | _             | -                       |
| 15    | 24                 | 12/07/1992            | 12/11/1992  | Noinfectado |         | 21              |            |               |              | INICIO               |                                            |              |                       |                |                      |               |                         |
| 16    | 25                 | 18/07/1992            | 09/06/1993  | Noinfectado |         | 19              |            |               |              |                      |                                            |              | 2                     |                |                      | -             |                         |
| 17    | 26                 | 17/07/1992            | 17/06/1993  | Noinfectado |         | 17              |            |               |              |                      |                                            |              | 3                     |                |                      |               |                         |
| 18    | 30                 | 22/01/1993            | 14/10/1993  | Noinfectado |         | 15              |            |               |              |                      |                                            |              | 4                     |                |                      |               |                         |
| 19    | 41                 | 11/03/1993            | 15/11/1993  | Noinfectado |         | 13              |            |               |              |                      |                                            |              | 5                     |                |                      |               |                         |
| 20    | 31                 | 05/04/1993            | 15/10/1993  | Noinfectado |         | 9               |            |               | -            |                      |                                            |              |                       | _              |                      |               |                         |
| 21    | 34                 | 10/08/1993            | 30/06/1994  | Noinfectado |         | 7               |            | -             | Hidd         | len and Empt         | y Cells                                    |              |                       |                | ОК                   | Cancel        |                         |
| 22    | 36                 | 13/09/1993            | 30/06/1994  | Noinfectado |         | 5               |            | -             |              |                      |                                            |              |                       |                |                      |               |                         |
| 23    | 39                 | 29/11/1993            | 30/06/1994  | Noinfectado |         | 3               |            |               |              |                      |                                            |              |                       |                |                      |               |                         |
| 24    | 40                 | 20/12/1993            | 30/06/1994  | Noinfectado |         | 1               |            |               | -            |                      | Plot Area                                  |              |                       |                |                      |               |                         |
| 25    |                    |                       |             |             |         | 02/04/198/910/1 | 08,005/199 | 011/199006/13 | 8/112/199/10 | 7/199201/19          | 9 <b>/</b> 08/1 <b>99/</b> 03/1 <b>9</b> 9 | /09/1994     |                       |                |                      |               |                         |
| 26    | ~                  | Sheet1                |             |             |         |                 |            |               |              |                      |                                            |              | 1                     |                |                      | _             |                         |
|       |                    | Silecti               | T           |             |         |                 |            |               |              |                      | : •                                        |              |                       | n. m=n         | 1111                 |               |                         |
| Point | EO 78              | X Accessibility: Invi | estigate    |             |         |                 |            |               |              | _                    |                                            |              | E                     |                | 王                    | -             | + 100%                  |
| -     | 66°F<br>Nublado    |                       |             |             |         | , Р Busca       | r 🧯        | ) 💼           | <b>i</b>     | 2 🖊                  | o 🕺                                        | ° 💶 🖷        | ^                     | 🐔 EN           | ।c                   | ) 🗁 01<br>03, | :26 p. m.<br>(04/2023 ) |

6. We see that we have filled in the start date at the end of the bars, but still, it is not what we want to do, since it is intended to display is the duration -that is the time at risk- on the time scale.

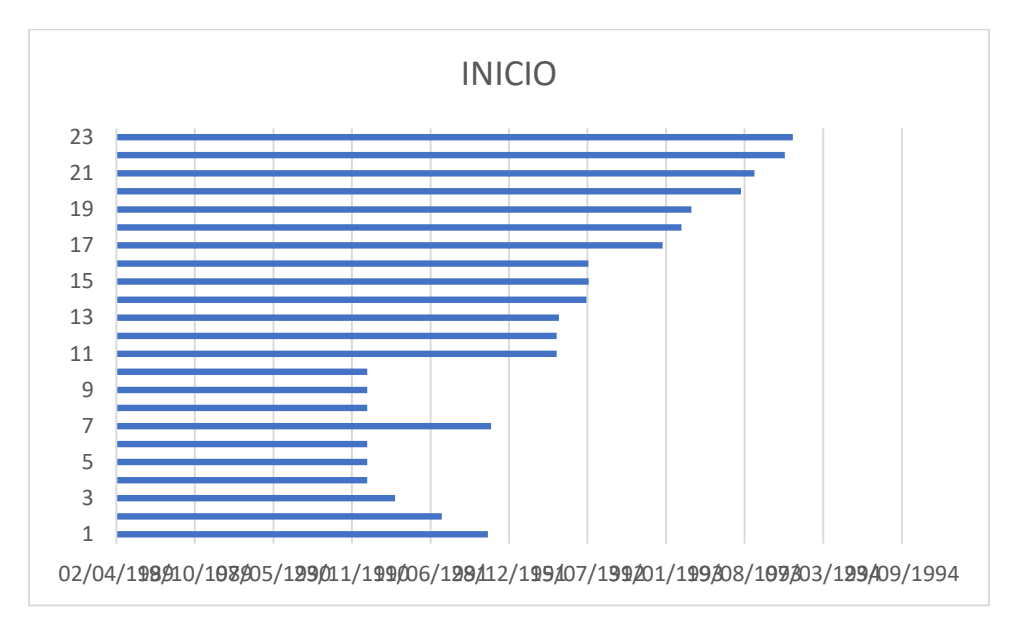

7. Therefore, we are going to add the data of the DURATION variable, for which, within the graph canvas, press the right mouse button to select the data and add the variable

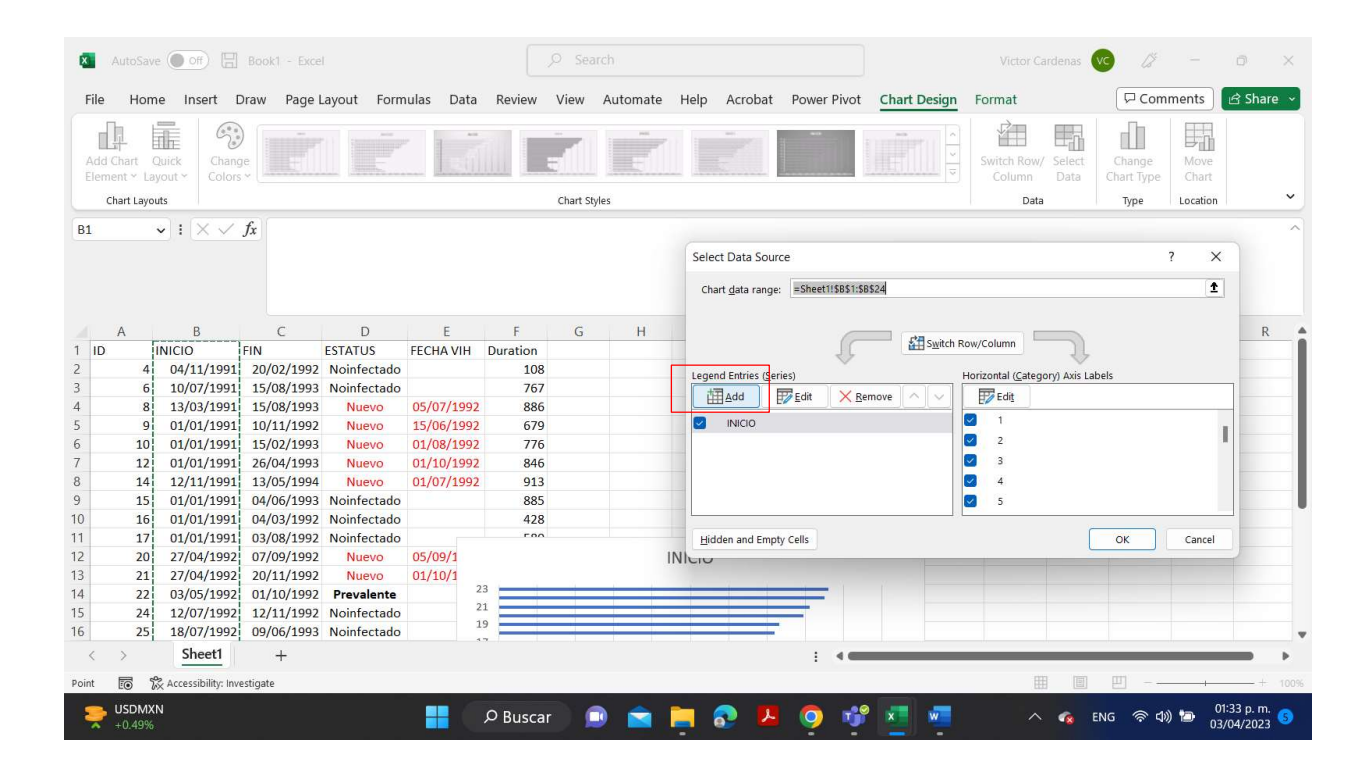

| ×           | AutoSave                | e 💽 off) 🗄          | Book1 - Exce |             |        |       |          |             |             |               |               |        |                    |                | Vict   | or Cardenas         | vc a                 |               | o ×                      |
|-------------|-------------------------|---------------------|--------------|-------------|--------|-------|----------|-------------|-------------|---------------|---------------|--------|--------------------|----------------|--------|---------------------|----------------------|---------------|--------------------------|
| File        | e Hom                   | ie Insert D         | )raw Page I  | Layout Form | ulas D | ata F | Review   | View        | Automat     | e Help        | Acrobat       | Power  | Pivot              | Chart Design   | Format |                     | Com                  | ments         | 🖻 Share 👻                |
| Adr<br>Eler | d Chart C<br>ment ~ Lay | Quick Chang         |              |             |        | i     |          | ali         |             | 11            |               |        |                    |                | Switch | Row/ Select<br>Data | Change<br>Chart Type | Move<br>Chart |                          |
|             | Chart Layou             | uts                 |              |             |        |       |          | Chart Sty   | /les        |               |               |        |                    |                |        | Data                | Туре                 | Location      | ~                        |
| F2          |                         | •] I <u>X V</u>     | fx           |             |        |       |          |             |             |               |               |        |                    |                |        |                     |                      |               | ~                        |
|             | A                       | В                   | С            | D           | E      |       | F        | G           | н           | 1             | J             | -      | dit Seri           | 95             |        | 7 X                 | P                    | Q             | R 🔺                      |
| 20          | 31                      | 05/04/1993          | 15/10/1993   | Noinfectado |        | 9     | -        |             |             |               |               | C      | uit sen            | es             |        | . ^                 |                      |               |                          |
| 21          | 34                      | 10/08/1993          | 30/06/1994   | Noinfectado |        | 7     | -        |             |             |               |               | S      | eries <u>n</u> ar  | me:            |        |                     |                      |               |                          |
| 22          | 36                      | 13/09/1993          | 30/06/1994   | Noinfectado |        | 5     |          |             |             |               |               | =      | Sheet1!            | \$F\$1         | 1      | = Duration          |                      |               |                          |
| 23          | 39                      | 29/11/1993          | 30/06/1994   | Noinfectado |        | 3     |          |             |             |               |               | S      | eries <u>v</u> alı | ues:           |        |                     |                      |               |                          |
| 24          | 40                      | 20/12/1993          | 30/06/1994   | Noinfectado |        | 1     |          |             |             |               |               | -      | Sheet1!            | \$F\$2:\$F\$24 | 1      | = 108, 767, 886     | i,                   |               |                          |
| 25          |                         |                     |              |             |        | 00/01 | /19008/0 | 9/19188/05, | /19224/01/1 | 94038/10/1953 | 41/06/19688/0 | 2/1982 |                    |                |        |                     | _                    |               |                          |
| 26          |                         |                     |              |             |        |       |          |             |             |               |               |        |                    |                | ок     | Cancel              | _                    |               |                          |
| 27          |                         |                     |              |             |        |       |          |             |             |               |               |        |                    |                |        |                     |                      |               |                          |
| 28          |                         |                     |              |             |        |       |          |             |             |               |               |        |                    |                |        |                     |                      |               |                          |
| 29          |                         |                     |              |             |        |       |          |             |             |               |               |        |                    |                |        |                     |                      |               |                          |
| 30          |                         |                     |              |             |        |       |          |             |             |               |               |        |                    |                |        |                     |                      |               |                          |
| 31          |                         |                     |              |             |        |       |          |             |             |               |               |        |                    |                |        |                     |                      |               |                          |
| 32          |                         |                     |              |             |        |       |          |             |             |               |               |        |                    |                |        |                     |                      |               |                          |
| 34          |                         |                     |              |             |        |       |          |             |             |               |               |        |                    |                |        |                     |                      |               |                          |
| 35          |                         |                     |              |             |        |       |          |             |             |               |               |        |                    |                |        |                     |                      |               |                          |
| 55          | ~                       | Sheet1              | 1            |             |        |       |          |             |             |               |               |        |                    |                |        |                     |                      | J             | -                        |
| <           | /                       | Sheeti              | ÷            |             |        |       |          |             |             |               |               | :      | -                  |                |        |                     |                      |               |                          |
| Point       | 10 °                    | Accessibility: Invi | estigate     |             |        |       |          |             |             |               |               |        |                    |                |        | # E                 | 끤                    |               | + 100%                   |
| -           | 66°F<br>Nublado         | 3                   |              |             |        | Q     | Busca    | ar 🧯        | )           |               | 🔊 😕           | 0      | 1                  | ° 🧧 🖷          |        | ^ 🔹                 | ENG 🛜 🕸              | ) 🎦 03        | 1:36 p. m.<br>/04/2023 🌀 |

We have added as title the first cell of the F column, and the array of cells F2:F24 as data values.

| ×    |                          | Off 🗄               |             |             |           |          |         |          |            |                          |                      |                              |                      | ardenas          |                      |          | o ×                                   |
|------|--------------------------|---------------------|-------------|-------------|-----------|----------|---------|----------|------------|--------------------------|----------------------|------------------------------|----------------------|------------------|----------------------|----------|---------------------------------------|
| Fi   | le Hom                   | e Insert D          | )raw Page I | ayout Form  | ulas Dat  | a Review | View    | Automate | Help /     | Acrobat                  | Power Pivo           | t Chart Design               | Format               |                  | Com                  | ments    | ය Share 🗸                             |
| Ad   | d Chart C<br>ement ~ Lay | uick Chang          |             | Ì           |           |          | all     |          |            |                          |                      |                              | Switch Row<br>Column | / Select<br>Data | Change<br>Chart Type | Move     |                                       |
|      | Chart Layou              | ts                  |             |             |           |          | Chart S | tyles    |            |                          |                      |                              | Dati                 | 9                | Туре                 | Location | ~                                     |
| F2   |                          | 1 : X 🗸             | fx          |             |           |          |         |          |            |                          |                      |                              |                      |                  |                      |          | ^                                     |
|      |                          |                     |             |             |           |          |         |          | Select I   | Data Soun<br>data range: | ce<br>Sheet1!\$B\$1: | \$8\$24,Sheet1!\$F\$1:\$F\$; | 24                   |                  |                      | ? ×      | ]                                     |
|      | A                        | В                   | С           | D           | E         | F        | G       | Н        |            |                          | 6                    | da a a c                     |                      |                  |                      |          | R 🔺                                   |
| 2    | 4                        | 04/11/1991          | 20/02/1992  | Noinfectado |           | 10       | 8       |          |            |                          | 16                   | Switch F                     | (ow/Column           | 31               |                      |          |                                       |
| 3    | 6                        | 10/07/1991          | 15/08/1993  | Noinfectado |           | 76       | 7       |          | Legend     | Entries (Ser             | ies)                 |                              | Horizontal (Cated    | ory) Axis Lab    | pels                 |          |                                       |
| 4    | 8                        | 13/03/1991          | 15/08/1993  | Nuevo       | 05/07/199 | 88       | 6       |          | THE A      | dd E                     | Edit X               | Remove                       | Edit                 |                  |                      |          |                                       |
| 5    | 9                        | 01/01/1991          | 10/11/1992  | Nuevo       | 15/06/199 | 92 67    | 9       |          |            |                          |                      |                              |                      |                  |                      |          | -                                     |
| 6    | 10                       | 01/01/1991          | 15/02/1993  | Nuevo       | 01/08/199 | 92 77    | 6       |          |            | NICIO                    |                      |                              |                      |                  |                      |          |                                       |
| 7    | 12                       | 01/01/1991          | 26/04/1993  | Nuevo       | 01/10/199 | 92 84    | 6       |          | I          | Duration                 |                      |                              | 2                    |                  |                      |          | ·                                     |
| 8    | 14                       | 12/11/1991          | 13/05/1994  | Nuevo       | 01/07/199 | 92 91    | .3      |          |            |                          |                      |                              | 3                    |                  |                      |          |                                       |
| 9    | 15                       | 01/01/1991          | 04/06/1993  | Noinfectado |           | 88       | 5       |          |            |                          |                      |                              | 4                    |                  |                      |          |                                       |
| 10   | 16                       | 01/01/1991          | 04/03/1992  | Noinfectado |           | 42       | 8       |          |            |                          |                      |                              | 5                    |                  |                      |          |                                       |
| 11   | 17                       | 01/01/1991          | 03/08/1992  | Noinfectado |           | F (      | 0       |          |            |                          |                      |                              |                      |                  | 5.3                  |          |                                       |
| 12   | 20                       | 27/04/1992          | 07/09/1992  | Nuevo       | 05/09/1   | 23       |         |          | Hidder     | and Empt                 | y Cells              |                              |                      |                  | OK                   | Cancel   |                                       |
| 13   | 21                       | 27/04/1992          | 20/11/1992  | Nuevo       | 01/10/1   | 21       |         |          |            |                          | -                    |                              |                      | -                |                      |          |                                       |
| 14   | 22                       | 03/05/1992          | 01/10/1992  | Prevalente  |           | 19       |         |          |            |                          |                      |                              |                      |                  |                      |          |                                       |
| 15   | 24                       | 12/07/1992          | 12/11/1992  | Noinfectado |           | 17       |         |          |            |                          |                      |                              |                      |                  |                      |          |                                       |
| 16   | 25                       | 18/07/1992          | 09/06/1993  | Noinfectado |           | 15       |         |          |            |                          |                      |                              |                      |                  |                      |          |                                       |
| 17   | 26                       | 17/07/1992          | 17/06/1993  | Noinfectado |           | 13       | _       |          |            | -                        |                      |                              |                      |                  |                      |          |                                       |
| <    | >                        | Sheet1              | +           |             |           |          |         |          |            |                          |                      |                              | _                    |                  | _                    |          | - +                                   |
| Read | v 💿 🕏                    | Accessibility: Inve | estigate    |             |           |          |         |          |            |                          |                      |                              | E                    |                  | 巴                    |          |                                       |
| 4    | 66°F<br>Nublado          |                     |             |             |           | ,        | ar 🚺    | ) 💼      | <b>i</b> 6 |                          | <b>O</b>             | ê 🤨 🐖                        | ^                    | <b>r</b> 6       | NG 🛜 🕬               | ) 🗁 03   | 1:38 p. m.<br>/04/2023 <sup>(3)</sup> |

8. If the stacked bar chart is selected, the graph will look like this:

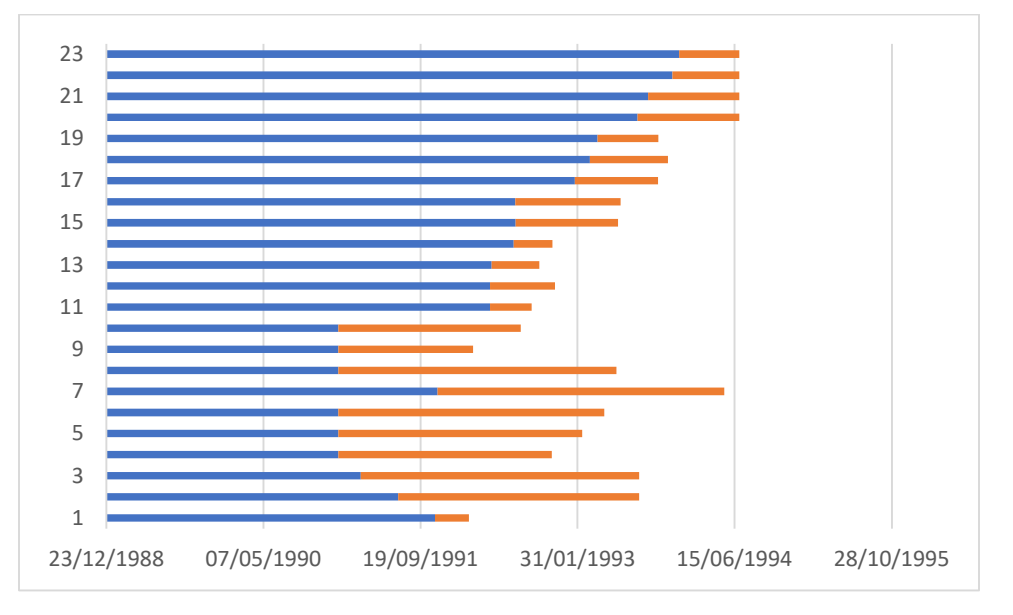

We have 23 plotted subjects, one for each stacked bar. We see that bar 1 corresponds to the subject with ID 4 who started on November 4 and ended on February 20, 1992, with a duration of 108 days, which is the true focus of our observation when putting together this graph, so that the orange bars are the ones we are interested in.

You can shorten the time periods on the X axis, in order to clarify the intent of the graph. To do this, with the right mouse button choose FORMAT OF THE GRAPH AREA, a work area will appear where it can be modified (this is optional).

| ×     | AutoSave               | e 💽 off 📙            | Book1 - Exce | l.          |            |         | ∕⊃ Sei  | arch     |      |         |             |                                  | Victor Carde            | enas 🔽              | <i>l</i> ë – | O                       | ×             |
|-------|------------------------|----------------------|--------------|-------------|------------|---------|---------|----------|------|---------|-------------|----------------------------------|-------------------------|---------------------|--------------|-------------------------|---------------|
| Fil   | e Hom                  | e Insert D           | )raw Page L  | ayout Form  | ulas Data  | Review  | View    | Automate | Help | Acrobat | Power Pivot | Chart Design                     | Format                  |                     | Comments     | d Sha                   | are ~         |
| Ac    | Id Chart Comment ~ Lay | Quick Chang          | e            |             |            | 11      |         |          |      |         |             | <ul> <li>✓</li> <li>✓</li> </ul> | Switch Row/ S<br>Column | elect Chan          | ge Move      |                         |               |
|       | Chart Layou            | its                  |              |             |            |         | Chart S | tyles    |      |         |             |                                  | Data                    | Туре                | Locatio      | n                       | ~             |
| ch    |                        |                      | £            |             |            |         |         |          |      |         |             |                                  |                         |                     |              |                         | _             |
|       |                        |                      |              |             |            |         |         |          |      |         |             |                                  |                         |                     |              |                         |               |
|       | A                      | В                    | С            | D           | E          | F       | G       | Н        | 1    | J       | K           | L M                              | 1.                      |                     |              |                         |               |
| 10    | 16                     | 01/01/1991           | 04/03/1992   | Noinfectado |            | 428     | +       | 17       |      |         |             |                                  | F                       | ormat Ax            | S            | ~                       | · ^           |
| 11    | 17                     | 01/01/1991           | 03/08/1992   | Noinfectado |            | 580     |         | 15       |      |         |             |                                  | A                       | kis Options 🗸       | Text Options |                         |               |
| 12    | 20                     | 27/04/1992           | 07/09/1992   | Nuevo       | 05/09/1992 | 133     | 8       | 13       |      |         | =           |                                  |                         |                     |              |                         |               |
| 13    | 21                     | 27/04/1992           | 20/11/1992   | Nuevo       | 01/10/1992 | 207     |         |          |      | _       |             |                                  | <                       |                     |              |                         |               |
| 14    | 22                     | 03/05/1992           | 01/10/1992   | Prevalente  |            | 151     | YY      | 7        |      | _       |             | -                                |                         | 9                   |              |                         |               |
| 15    | 24                     | 12/07/1992           | 12/11/1992   | Noinfectado |            | 123     |         | 5        |      | _       |             |                                  |                         | Alignment           |              |                         |               |
| 16    | 25                     | 18/07/1992           | 09/06/1993   | Noinfectado |            | 326     |         | 3        |      |         |             |                                  |                         | Augument            |              |                         |               |
| 17    | 26                     | 17/07/1992           | 17/06/1993   | Noinfectado |            | 335     |         | . 1 =    |      |         |             |                                  |                         | Vertical alignm     | nent Mid     | dle Ce                  | <u> </u>      |
| 18    | 30                     | 22/01/1993           | 14/10/1993   | Noinfectado |            | 265     |         | -98      | _0   | þ       | a 4a        | 3                                |                         | Text direction      | Hor          | izontal                 | $\overline{}$ |
| 19    | 41                     | 11/03/1993           | 15/11/1993   | Noinfectado |            | 249     |         | 21290    | 5/19 | 01      | 3. 2123     | 6/19                             | 10                      |                     |              |                         | 5             |
| 20    | 31                     | 05/04/1993           | 15/10/1993   | Noinfectado |            | 193     |         | 23/2     | 0710 | 29/0    | 3210        | 15/0                             | 2812                    | Custom angl         | e (          | -45                     | 0             |
| 21    | 34                     | 10/08/1993           | 30/06/1994   | Noinfectado |            | 324     | ò       | ,        |      |         | 0           |                                  |                         |                     |              |                         |               |
| 22    | 36                     | 13/09/1993           | 30/06/1994   | Noinfectado |            | 290     |         |          |      |         |             |                                  |                         | Allow taxt          |              |                         |               |
| 23    | 39                     | 29/11/1993           | 30/06/1994   | Noinfectado |            | 213     |         |          |      |         |             |                                  |                         |                     |              |                         |               |
| 24    | 40                     | 20/12/1993           | 30/06/1994   | Noinfectado |            | 192     |         |          |      |         |             |                                  |                         | <u>L</u> eft margin |              |                         |               |
| 25    |                        |                      |              |             |            |         |         |          |      |         |             |                                  |                         | Right margin        |              |                         | 0             |
| <     | >                      | Sheet1               | +            |             |            |         |         | :        | 4    | _       | _           |                                  | E E                     |                     |              |                         |               |
| Ready | 10 k                   | CAccessibility: Inve | estigate     |             | _          |         |         |          |      |         |             |                                  | E                       |                     |              |                         | + 100%        |
| 2     | +0.51%                 | N                    |              |             |            | Ø Busca | r 💧     | 0        | ļ,   | 🔊 😕     | <b>O</b> 🕫  | · 🗾 🖷                            | ~                       | 🔞 ENG 🐔             | > ⊲») 🐌      | 01:50 p. r<br>03/04/202 | n. 🕤          |

9. On the Y axis, we can place the ID of each subject, right clicking on the Y axis, choosing "Select data...", then when the submenu appears, choose Series1 and Edit the axis labels; which will allow in a following submenu to select the labels of the axis placing those of the ID variable.

| File | Hom                   | e Insert D   | iraw Page L  | ayout Form. | ulas Data  | Review | View Auto    | mate H       | elp Acroba        | t Power Piv | ot Cha | art Design                                                                                                    | Format               |                   | ⊂ Com                | ments    | 占 Share |
|------|-----------------------|--------------|--------------|-------------|------------|--------|--------------|--------------|-------------------|-------------|--------|----------------------------------------------------------------------------------------------------|----------------------|-------------------|----------------------|----------|---------|
| Ada  | Chart C<br>nent ~ Lay | Quick vout × | e <b>I</b> E |             | 1 🟹        | 11     |              |              |                   |             |        | <ul> <li>▲</li> <li>↓</li> <li>↓</li></ul> | Switch Ron<br>Column | V/ Select<br>Data | Change<br>Chart Type | Move     |         |
|      | Chart Layou           | its          |              |             |            |        | Chart Styles |              |                   |             |        |                                                                                                    | Da                   | ta                | Туре                 | Location |         |
| har  | .4                    | •] I (X • )  | Jx           |             |            |        |              |              |                   |             |        |                                                                                                    |                      |                   |                      |          |         |
|      | A                     | В            | C            | D           | E          | F      | G            | <u>/</u> 9 [ | 19                | к           | L      | М                                                                                                    | N                    | 0                 | Р                    | Q        | R       |
|      | 16                    | 01/01/1991   | 04/03/1992   | Noinfectado |            | 428    | 17           | <b>*</b>     | Vertical (0       | Categ 🗸 🚃   |        | _                                                                                                    |                      | +                 |                      |          |         |
|      | 17                    | 01/01/1991   | 03/08/1992   | Noinfectado |            | 580    | 15           | Fill O       | utline            |             | -      |                                                                                                    |                      |                   |                      |          |         |
|      | 20                    | 27/04/1992   | 07/09/1992   | Nuevo       | 05/09/1992 | 133    | 13           | -            |                   |             |        |                                                                                                    |                      | 8                 |                      |          |         |
|      | 21                    | 27/04/1992   | 20/11/1992   | Nuevo       | 01/10/1992 | 207    | 11           | Del          | ate               |             |        |                                                                                                    |                      |                   |                      |          |         |
|      | 22                    | 03/05/1992   | 01/10/1992   | Prevalente  |            | 151    | 0            | 17           |                   |             | -      | _                                                                                                    |                      | 97                |                      |          |         |
|      | 24                    | 12/07/1992   | 12/11/1992   | Noinfectado |            | 123    |              | Res          | et to Match Style | e           | _      |                                                                                                    |                      |                   |                      |          |         |
|      | 25                    | 18/07/1992   | 09/06/1993   | Noinfectado |            | 326    | 3            | A For        |                   |             | -      |                                                                                                    |                      |                   |                      |          |         |
|      | 26                    | 17/07/1992   | 17/06/1993   | Noinfectado |            | 335    | 1            | ATON         | Loss .            | _           |        |                                                                                                    |                      |                   |                      |          |         |
|      | 30                    | 22/01/1993   | 14/10/1993   | Noinfectado |            | 265    | <u>ه</u>     | Cha          | nge Chart Type.   |             | 3      | 2                                                                                                    | 5                    |                   |                      |          |         |
|      | 41                    | 11/03/1993   | 15/11/1993   | Noinfectado |            | 249    | .212         | HE call      | at Data           |             | J1295  | -6/295                                                                                                    | 01295                |                   |                      |          |         |
|      | 31                    | 05/04/1993   | 15/10/1993   | Noinfectado |            | 193    | 22/21        | E Sele       | ct Data           | 3210        | o.     | 25102                                                                                                    | 28/20                | _                 |                      |          |         |
|      | 34                    | 10/08/1993   | 30/06/1994   | Noinfectado |            | 324    | 0            | 🗍 3-D        | Rotation          | -0          |        |                                                                                                    |                      | 0                 |                      |          |         |
|      | 36                    | 13/09/1993   | 30/06/1994   | Noinfectado |            | 290    |              |              | Min Char          |             |        |                                                                                                    |                      |                   |                      |          |         |
|      | 39                    | 29/11/1993   | 30/06/1994   | Noinfectado |            | 213    |              | Add          | Major Gridline    | S           |        |                                                                                                    |                      |                   |                      |          |         |
|      | 40                    | 20/12/1993   | 30/06/1994   | Noinfectado |            | 192    |              | Add          | Minor Gridline    | s           |        |                                                                                                    |                      |                   |                      |          |         |
|      |                       |              |              |             |            |        |              | Se Forr      | nat Axis          |             |        |                                                                                                    |                      |                   |                      |          |         |
|      | >                     | Sheet1       | +            |             |            |        |              |              |                   | 1 4         |        |                                                                                                    |                      |                   |                      |          |         |
|      |                       |              |              |             |            |        |              |              |                   |             |        |                                                                                                    |                      |                   |                      |          |         |

| Ar do chart Chart   Chart Chart   Chart Chart                                                                                                    | Kan File    | AutoSave<br>Hom       | e Insert D            | Book1 - Exce<br>Draw Page I | Layout Form | ulas Data  | Review | Search<br>View Automate | Help Acrobat Power Pivot                | Chart Design            | Victor Cardenas                   | VC D<br>Comme                | ents 🖻 Share 🛉      |
|----------------------------------------------------------------------------------------------------|-------------|-----------------------|-----------------------|-----------------------------|-------------|------------|--------|-------------------------|-----------------------------------------|-------------------------|-----------------------------------|------------------------------|---------------------|
| Chart Layods     Data     Type     Location       P20     I     I     Type     Location       P20     I     I     Type     Location       P20     I     I     Type     Location       P20     I     I     Type     Location       P20     I     I     I     Type     Location       P20     I     I                                                                                                    | Ado<br>Eler | Chart C<br>nent ~ Lay | Luick Chang           |                             |             | Ē          | 11     |                         |                                         | < >                     | Switch Row/ Select<br>Column Data | Change<br>Chart Type         | Move<br>Chart       |
| P20       • I × ✓ fx         A       B       C       D       E       F       G       H       Chart data range:       T         A       B       C       D       E       F       G       H       Chart data range:       T         11       17       01/01/1991       03/08/1992       Noinfectado       580       13       I       I       III       TO 10/01/1991       03/08/1992       Noinfectado       580       13       III       III       TO 10/01/1991       03/08/1992       Noinfectado       580       13       III       IIII       IIII       IIIIIIIIIIIIIIIIIIIIIIIIIIIIIIIIIIII                                                                                                    |             | Chart Layou           | its                   |                             |             |            |        | Chart Styles            |                                         |                         | Data                              | Type L                       | ocation             |
| A       B       C       D       E       F       G       H         10       16       01/01/1991       04/03/1992       Noinfectado       428       17         11       17       01/01/1991       03/08/1992       Noinfectado       580       13         12       20       27/04/1992       07/09/1992       Nuevo       01/10/1992       207         14       22       03/05/1992       01/10/1992       Nuevo       01/10/1992       207         15       24       12/07/1992       20/11/1992       Nuevo       01/10/1992       207         16       25       18/07/1992       01/10/1992       Prevalente       151       7         17       26       17/07/1992       12/11/1992       Nuevo       01/10/1992       206         18       30       22/01/1993       Noinfectado       326       3       1         18       30       52/01/1993       Noinfectado       324       24       27/04/1993       30/06/1994       Noinfectado       226         21       34       10/08/1993       30/06/1994       Noinfectado       224       24       24       24       24       24       24       24                                                                                                    | P20         |                       |                       | fr                          |             |            |        |                         |                                         |                         |                                   |                              |                     |
| A       B       C       D       E       F       G       H         10       16       01/01/1991       04/03/1992       Noinfectado       428       17         11       17       01/01/1991       03/08/1992       Noinfectado       580       13         12       20       27/04/1992       07/09/1992       Nievo       01/10/1992       207       9         13       21       27/04/1992       01/10/1992       Nuevo       01/10/1992       207       9         14       22       03/05/1992       01/10/1992       Nievo       01/10/1992       207       9         15       24       12/07/1992       12/11/1992       Noinfectado       123       7         15       24       12/07/1992       12/11/1992       Noinfectado       326       3       1         16       25       18/07/1992       07/06/1993       Noinfectado       265       3       1         17       26       17/07/1992       17/06/1993       Noinfectado       236       1       0       4       2         18       30       02/01/1993       30/06/1944       Noinfectado       234       1       0       4       <                                                                                                    | 120         |                       |                       | J×                          |             |            |        |                         | Select Data Source<br>Chart data range: | lisplayed. If a new ran | ae is selected, it will replace   | ?<br>all of the series in th | ×<br>1<br>ne Series |
| 1       16       01/01/1991       04/03/1992       Noinfectado       580       11         11       17       01/01/1991       03/08/1992       Noinfectado       580       13         12       20       27/04/1992       07/09/1992       Nuevo       05/09/1992       133         13       21       27/04/1992       01/10/1992       Nuevo       05/09/1992       133         14       22       03/05/1992       11/1/1992       Noinfectado       123       5         16       25       18/07/1992       12/10/1993       Noinfectado       123       3         17       26       17/07/1992       12/10/1993       Noinfectado       123       3         18       30       22/01/1993       Noinfectado       265       3       8       4         20       31       05/04/1993       Noinfectado       265       3       8       4       2       3       16       16       15/10/1993       Noinfectado       249       11/07/1993       16/01/1993       16/01/1993       Noinfectado       249       1       16/01/1993       16/01/1993       16/01/1993       16/01/1993       16/01/1993       16/01/1993       16/01/1993       16/01/1993                                                                                                    |             | A                     | В                     | C                           | D           | F          | F      | G H                     | panel.                                  | isplayed. If a new rai  | ge is selected, it militeplace    | an of the series in a        | R                   |
| 11       17       01/01/1991       03/08/1992       Noinfectado       580       13         12       20       27/04/1992       07/09/1992       Nuevo       05/09/1992       133         13       21       27/04/1992       01/10/1992       Prevalente       151         14       22       03/05/1992       01/10/1992       Prevalente       151         15       24       12/07/1992       12/11/1992       Noinfectado       123         16       25       18/07/1992       17/06/1993       Noinfectado       335         18       30       22/01/1993       15/10/1993       Noinfectado       265         19       41       10/08/1993       Noinfectado       265       3         18       30       22/01/1993       15/10/1993       Noinfectado       246         20       31       05/04/1993       30/06/1994       Noinfectado       240         21       34       10/08/1993       30/06/1994       210       24         22       36       13/09/1993       30/06/1994       210       24         23       39       29/11/1993       30/06/1994       24       24       24 of 24 - Clipbard                                                                                                    | 10          | 16                    | 01/01/1991            | 04/03/1992                  | Noinfectado | -          | 428    | 17                      |                                         | Switch R                | ow/Column                         |                              |                     |
| 12       20       27/04/1992       07/09/1992       Nuevo       05/09/1992       133         13       21       27/04/1992       20/11/1992       Nuevo       01/10/1992       207       11         14       22       03/05/1992       01/10/1992       Prevalente       151       13       Image: Constraint of the state of the state | 11          | 17                    | 01/01/1991            | 03/08/1992                  | Noinfectado |            | 580    | 15                      | V                                       |                         | ~                                 |                              |                     |
| 13       21       27/04/1992       20/11/1992       Nuevo       01/10/1992       207       11         14       22       03/05/1992       01/10/1992       Prevalente       151       15         15       24       12/07/1992       12/11/1992       Noinfectado       123       3         16       25       18/07/1992       17/06/1993       Noinfectado       326       3       2       3       3       2       4       2       3       3       2       4       4       2       3       3       2       4       4       2       3       3       3       4       4       4       4       4       4       4       4       4       4       4       4       4       4       4       4       4       4       4       4       4       4       5       5       5       5       5       5       5       5       5       5       5       5       5       5       5       5       5       5       5       5       5       5       5       5       5       5       5       5       5       5       5       5       5       5       5       5                                                                                                    | 12          | 20                    | 27/04/1992            | 07/09/1992                  | Nuevo       | 05/09/1992 | 133    | 13                      | Legend Entries (Series)                 |                         | Horizontal (Category) Axis La     | ibels                        |                     |
| 14       22       03/05/1992       01/10/1992       Prevalente       151       9       0       INCIO       0       0       0       0       0       0       0       0       0       0       0       0       0       0       0       0       0       0       0       0       0       0       0       0       0       0       0       0       0       0       0       0       0       0       0       0       0       0       0       0       0       0       0       0       0       0       0       0       0       0       0       0       0       0       0       0       0       0       0       0       0       0       0       0       0       0       0       0       0       0       0       0       0       0       0       0       0       0       0       0       0       0       0       0       0       0       0       0       0       0       0       0       0       0       0       0       0       0       0       0       0       0       0       0       0       0       0       0                                                                                                    | 13          | 21                    | 27/04/1992            | 20/11/1992                  | Nuevo       | 01/10/1992 | 207    | 11                      |                                         | move 🔨 💙                | Edit                              |                              |                     |
| 15       24       12/07/1992       12/11/1992       Noinfectado       123       5       1       1       2       2       3       3       2       3       3       1       1       1       1       1       1       1       1       1       1       1       1       1       1       1       1       1       1       1       1       1       1       1       1       1       1       1       1       1       1       1       1       1       1       1       1       1       1       1       1       1       1       1       1       1       1       1       1       1       1       1       1       1       1       1       1       1       1       1       1       1       1       1       1       1       1       1       1       1       1       1       1       1       1       1       1       1       1       1       1       1       1       1       1       1       1       1       1       1       1       1       1       1       1       1       1       1       1       1       1       1                                                                                                    | 14          | 22                    | 03/05/1992            | 01/10/1992                  | Prevalente  |            | 151    | 9                       |                                         | 4                       | - 1                               |                              |                     |
| 16       25       18/07/1992       09/06/1993       Noinfectado       326       3         17       26       17/07/1992       17/06/1993       Noinfectado       335       1         18       30       22/01/1993       Noinfectado       265       4       2       5         19       41       11/03/1993       15/11/1993       Noinfectado       249       1       1       1       1       1       1       1       1       1       1       1       1       1       1       1       1       1       1       1       1       1       1       1       1       1       1       1       1       1       1       1       1       1       1       1       1       1       1       1       1       1       1       1       1       1       1       1       1       1       1       1       1       1       1       1       1       1       1       1       1       1       1       1       1       1       1       1       1       1       1       1       1       1       1       1       1       1       1       1       1       1 </td <td>15</td> <td>24</td> <td>12/07/1992</td> <td>12/11/1992</td> <td>Noinfectado</td> <td></td> <td>123</td> <td>7</td> <td>Duration 108</td> <td></td> <td>2</td> <td></td> <td></td>                                                                                                    | 15          | 24                    | 12/07/1992            | 12/11/1992                  | Noinfectado |            | 123    | 7                       | Duration 108                            |                         | 2                                 |                              |                     |
| 17       26       17/07/1992       17/06/1993       Noinfectado       335       3         18       30       22/01/1993       14/10/1993       Noinfectado       265         19       41       11/03/1993       15/11/1993       Noinfectado       249         20       31       05/04/1993       15/10/1993       Noinfectado       239         21       34       10/08/1993       30/06/1994       Noinfectado       230         22       36       13/09/1993       30/06/1994       Noinfectado       230         22       36       13/09/1993       30/06/1994       Noinfectado       230         23       39       29/11/1993       30/06/1994       Noinfectado       213         24       40       20/12/1993       30/06/1994       Noinfectado       213         24       40       20/12/1993       30/06/1994       Noinfectado       192         25                                                                                                    | 16          | 25                    | 18/07/1992            | 09/06/1993                  | Noinfectado |            | 326    | 5                       |                                         |                         | 3                                 |                              |                     |
| 18       30       22/01/1993       14/10/1993       Noinfectado       265         19       41       11/03/1993       15/11/1993       Noinfectado       244         20       31       15/04/1993       Noinfectado       193         21       34       10/08/1993       30/06/1994       Noinfectado       290         22       36       13/00/1993       30/06/1994       Noinfectado       290         23       39       29/11/1993       30/06/1994       Noinfectado       290         24       40       0/12/1993       30/06/1994       Noinfectado       210         25                                                                                                    | 17          | 26                    | 17/07/1992            | 17/06/1993                  | Noinfectado |            | 335    | 1                       |                                         |                         | 4                                 |                              |                     |
| 19       41       11/03/1993       15/11/1993       Noinfectado       249         20       31       05/04/1993       15/10/1993       Noinfectado       193         21       34       10/08/1993       30/06/1994       Noinfectado       324         22       36       13/09/1993       30/06/1994       Noinfectado       290         33       39       29/11/1993       30/06/1994       Noinfectado       213         24       40       20/12/1993       30/06/1994       Noinfectado       213         25                                                                                                    | 18          | 30                    | 22/01/1993            | 14/10/1993                  | Noinfectado |            | 265    |                         |                                         |                         | 5                                 |                              |                     |
| 20       31       05/04/1993       15/10/1993       Noinfectado       193       193       193       193       193       193       193       193       193       193       193       193       193       193       193       193       193       193       193       193       193       193       194       193       194       193       194       194       194       194       194       194       194       194       194       194       194       194       194       194       194       194       194       194       194       194       194       194       194       194       194       194       194       194       194       194       194       194       194       194       194       194       194       194       194       194       194       194       194       194       194       194       194       194       194       194       194       194       194       194       194       194       194       194       194       194       194       194       194       194       194       194       194       194       194       194       194       194       194       194                                                                                                    | 19          | 41                    | 11/03/1993            | 15/11/1993                  | Noinfectado |            | 249    | 212980                  |                                         |                         |                                   |                              |                     |
| 21     34     10/08/1993     30/06/1994     Noinfectado     324       22     36     13/09/1993     30/06/1994     Noinfectado     290       23     39     29/11/1993     30/06/1994     Noinfectado     210       24     40     20/12/1993     30/06/1994     Noinfectado     210       25     -     -     -     -     -       26     -     Sheet1     +     -     -       26     -     -     -     -     -       27     Sheet1     +     -     -     -       28     -     Sheet1     +     -     -       29     -     -     -     -     -       20     -     -     -     -     -       24     -     -     -     -     -       20     -     -     -     -     -       24     -     -     -     -     -       25     -     -     -     -     -       24     -     -     -     -     -       26     -     -     -     -     -       26     -     -     -     -     - <td>20</td> <td>31</td> <td>05/04/1993</td> <td>15/10/1993</td> <td>Noinfectado</td> <td></td> <td>193</td> <td>23/14</td> <td>Hidden and Empty Cells</td> <td></td> <td></td> <td>ок</td> <td>Cancel</td>                                                                                                    | 20          | 31                    | 05/04/1993            | 15/10/1993                  | Noinfectado |            | 193    | 23/14                   | Hidden and Empty Cells                  |                         |                                   | ок                           | Cancel              |
| 22       36       13/09/1993       30/06/1994       Noinfectado       290         23       39       29/11/1993       30/06/1994       Noinfectado       213         24       40       20/12/1993       30/06/1994       Noinfectado       213         25                                                                                                    | 21          | 34                    | 10/08/1993            | 30/06/1994                  | Noinfectado |            | 324    |                         |                                         |                         |                                   |                              |                     |
| 23       39       29/11/1993       30/06/1994       Noinfectado       213         24       40       20/12/1993       30/06/1994       Noinfectado       192         25                                                                                                    | 22          | 36                    | 13/09/1993            | 30/06/1994                  | Noinfectado |            | 290    |                         |                                         |                         |                                   |                              |                     |
| 24       40       20/12/1993       30/06/1994       Noinfectado       192       192       192       192       192       192       192       192       192       192       192       192       192       192       192       192       192       192       192       192       192       192       192       192       192       192       192       192       192       192       192       192       192       192       192       192       192       192       192       192       192       192       192       192       192       192       192       192       192       192       192       192       192       192       192       192       192       192       192       192       192       192       192       192       192       192       192       192       192       192       192       192       192       192       192       192       192       192       192       192       192       192       192       192       192       192       192       192       192       192       192       192       192       192       192       192       192       192       192       192                                                                                                    | 23          | 39                    | 29/11/1993            | 30/06/1994                  | Noinfectado |            | 213    |                         |                                         |                         |                                   |                              |                     |
| 25                                                                                                    | 24          | 40                    | 20/12/1993            | 30/06/1994                  | Noinfectado |            | 192    |                         |                                         |                         |                                   |                              |                     |
| K     Sheet1     +     : •     ·     ·     ·     ·     ·     ·     ·     ·     ·     ·     ·     ·     ·     ·     ·     ·     ·     ·     ·     ·     ·     ·     ·     ·     ·     ·     ·     ·     ·     ·     ·     ·     ·     ·     ·     ·     ·     ·     ·     ·     ·     ·     ·     ·     ·     ·     ·     ·     ·     ·     ·     ·     ·     ·     ·     ·     ·     ·     ·     ·     ·     ·     ·     ·     ·     ·     ·     ·     ·     ·     ·     ·     ·     ·     ·     ·     ·     ·     ·     ·     ·     ·     ·     ·     ·     ·     ·     ·     ·     ·     ·     ·     ·     ·     ·     ·     ·     ·     ·     ·     ·     ·     ·     ·     ·     ·     ·     ·     ·     ·     ·     ·     ·     ·     ·     ·     ·     ·     ·     ·     ·     ·     ·     ·     ·     ·     ·     ·     ·     ·     ·     <                                                                                                    | 25          |                       |                       |                             |             |            |        |                         |                                         |                         |                                   |                              |                     |
| Enter 🐻 🔅 Accessibility: Investigate 🌐 🔛 to increase available spa                                                                                                    | <           | >                     | Sheet1                | +                           |             |            |        |                         | E 4 🗰                                   |                         |                                   | 24 of                        | 24 - Clipboard      |
|                                                                                                    | Enter       | 10 %                  | & Accessibility: Invi | estigate                    |             |            |        |                         |                                         |                         |                                   | to increa                    | se available space  |
|                                                                                                    |             | 60°E                  |                       |                             |             |            | 8. AND |                         |                                         |                         |                                   |                              | 01:54 0 0           |

| ×     |                        |                     |             |             |               |          |            |                  |          |         |           |                  |                  |                      | Cardenas          | 0 0                  |                | o ×                                   |
|-------|------------------------|---------------------|-------------|-------------|---------------|----------|------------|------------------|----------|---------|-----------|------------------|------------------|----------------------|-------------------|----------------------|----------------|---------------------------------------|
| Fil   | e Hom                  | e Insert D          | )raw Page l | ayout Form  | ulas Data     | Review   | View       | Automate         | Help     | Acrobat | Power Piv | vot Cl           | nart Design      | Format               |                   | 🖓 Com                | ments          | 🖻 Share 👻                             |
| Ac    | Id Chart Comment ~ Lay | Luick Chang         |             |             | Ē             |          |            |                  |          |         |           |                  | < > 12           | Switch Rov<br>Column | v/ Select<br>Data | Change<br>Chart Type | Move<br>Chart  |                                       |
|       | Chart Layou            | its                 |             |             |               |          | Chart Styl | les              |          |         |           |                  |                  | Dar                  | ta                | Type                 | Location       | ~                                     |
| A2    |                        |                     | fx          |             |               |          |            |                  |          |         |           |                  |                  |                      |                   |                      |                | ~                                     |
|       |                        |                     |             |             |               |          |            |                  |          |         |           |                  |                  |                      |                   |                      |                |                                       |
| 4     | A                      | В                   | С           | D           | E             | F        | G          | н                | 1        | J       | К         | l                | . Μ              | N                    | 0                 | Р                    | Q              | R 🔺                                   |
| 10    | 16                     | 01/01/1991          | 04/03/1992  | Noinfectado |               | 428      |            | 30               |          |         | Axis      | Labels           |                  |                      | ? X               |                      |                |                                       |
| 11    | 17                     | 01/01/1991          | 03/08/1992  | Noinfectado | 05 100 14 000 | 580      |            | 23               |          |         | 7 0110    | 200010           |                  |                      | . ,               |                      |                |                                       |
| 12    | 20                     | 27/04/1992          | 0//09/1992  | Nuevo       | 05/09/1992    | 133      |            | 20               |          |         | Axis la   | abel range       | :                |                      |                   |                      |                |                                       |
| 13    | 21                     | 27/04/1992          | 20/11/1992  | Nuevo       | 01/10/1992    | 207      |            | 16               |          |         | =She      | et1!\$A\$2:\$    | A\$24            | <b>1</b> = 4         | 4, 6, 8, 9, 10    |                      |                |                                       |
| 14    | 22                     | 03/05/1992          | 01/10/1992  | Prevalente  |               | 151      |            | 14               |          |         |           |                  |                  | ок                   | Cancel            |                      |                |                                       |
| 16    | 24                     | 12/07/1992          | 12/11/1992  | Noinfectado |               | 123      |            | 10               |          | _       |           | -                |                  |                      |                   |                      |                |                                       |
| 17    | 25                     | 17/07/1992          | 17/06/1002  | Noinfectado |               | 320      |            | 8                |          | _       |           |                  | -                |                      |                   |                      |                |                                       |
| 18    | 20                     | 22/01/1992          | 14/10/1002  | Noinfectado |               | 265      |            | 4                |          |         |           |                  |                  |                      |                   |                      |                | - 1                                   |
| 10    | 41                     | 11/02/1002          | 15/11/1002  | Noinfectado |               | 200      |            | 198 <sup>9</sup> |          | 5       | 3         | 199 <sup>3</sup> | 199 <sup>A</sup> | 1.09 <sup>55</sup>   |                   |                      |                | - 1                                   |
| 20    | 31                     | 05/04/1993          | 15/10/1993  | Noinfectado |               | 193      |            | 212212           | 1105/12  | 0/09/   | 2         | 0212             | 610612           | 0/2012               |                   |                      | 1              |                                       |
| 21    | 34                     | 10/08/1993          | 30/06/1994  | Noinfectado |               | 324      | 1          | V.               | 0.       | 5       | 37        |                  | ×.               | 2.                   |                   |                      | -              |                                       |
| 22    | 36                     | 13/09/1993          | 30/06/1994  | Noinfectado |               | 290      |            |                  |          |         |           |                  |                  | Horizo               | ntal (Value)      | Axis                 |                |                                       |
| 23    | 39                     | 29/11/1993          | 30/06/1994  | Noinfectado |               | 213      |            |                  |          |         |           |                  |                  |                      |                   |                      |                |                                       |
| 24    | 40                     | 20/12/1993          | 30/06/1994  | Noinfectado |               | 192      |            |                  |          |         |           |                  |                  |                      |                   |                      |                |                                       |
| 25    |                        |                     |             |             |               |          |            |                  |          |         |           |                  |                  |                      |                   |                      |                |                                       |
| <     | >                      | Sheet1              | +           |             |               |          |            |                  |          |         | E (4      | -                | 11               | 10                   |                   |                      |                |                                       |
| Point | 10 X                   | Accessibility: Inve | estigate    |             |               |          |            |                  |          |         |           |                  |                  |                      |                   | 四                    |                | + 100%                                |
| 4     | 68°F<br>Nublado        | )                   |             |             | ۶ 📲           | D Buscar |            | )                | <b>—</b> | 🔊 📕     | 0         |                  |                  | /                    | \ <b>€</b> €      | ing ବ୍ରୀ             | ) 🖢 🛛 01<br>03 | 1:55 p. m.<br>/04/2023 <sup>(5)</sup> |

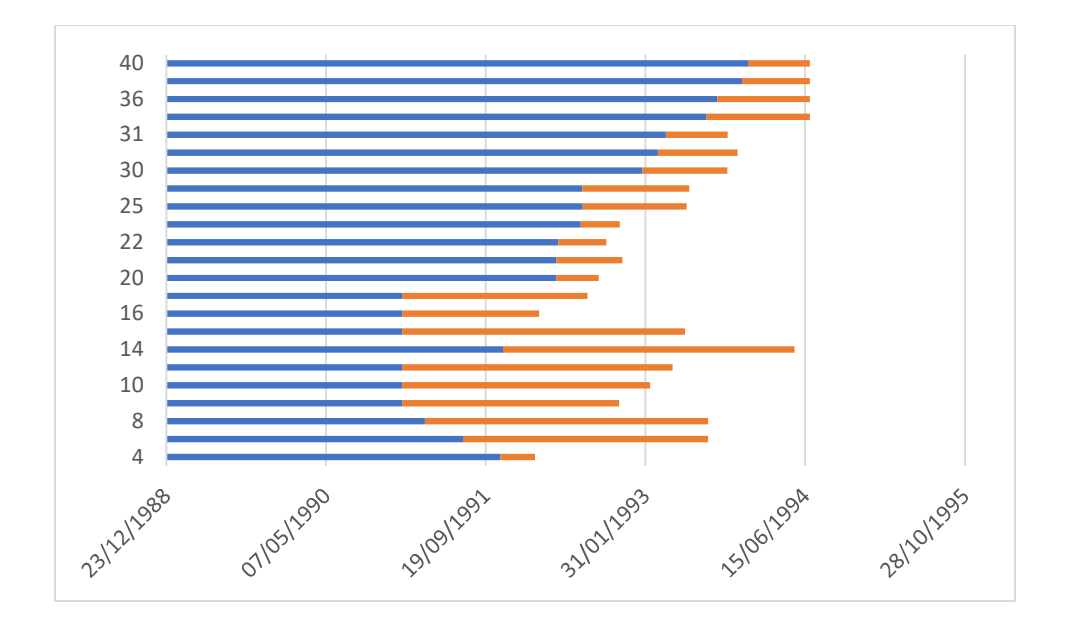

10. Now we are going to make the blue bars invisible, for which we are going to select the series displayed on bars and clicking the left button will choose "Format data series...", the menu will appear displayed, where in the series option, choosing the paint bucket, we will select the "No fill" option.

| ×     | AutoSav              | e 💽 off) 📙          | Book1 - Exce | L                |                  |             | Q Sea     | irch       |          |            |             |                                   | Victor 0             | Cardenas       | vc 🏾 🖉               | -             | O                    | ×    |
|-------|----------------------|---------------------|--------------|------------------|------------------|-------------|-----------|------------|----------|------------|-------------|-----------------------------------|----------------------|----------------|----------------------|---------------|----------------------|------|
| Fil   | le Hom               | ne Insert D         | Draw Page L  | ayout Form       | ulas Data        | Review      | View      | Automate   | Help     | Acrobat    | Power Pivot | Chart Design                      | Format               |                | 🖓 Com                | ments         | 占 Sha                | re ~ |
| Ac    | dd Chart Cement ~ La | Quick Chang         | )<br>je      |                  | 1                | 11          |           |            |          |            |             | × >                               | Switch Row<br>Column | Select<br>Data | Change<br>Chart Type | Move<br>Chart |                      |      |
|       | Chart Layo           | uts                 |              |                  |                  |             | Chart St  | yles       |          |            |             |                                   | Dat                  | a              | Туре                 | Location      |                      | ~    |
| Cha   | art 4                | • : × ✓             | fx =SERIES   | (Sheet1!\$B\$1,5 | Sheet1!\$A\$2:\$ | A\$24,Sheet | 1 \$B\$2: | \$B\$24,1) |          |            |             |                                   |                      |                |                      |               |                      | ^    |
|       | A                    | В                   | С            | D                | E                | F           | G         | Н          | 1        | J          | К           | L M                               | N                    | 0              | Р                    | Q             | R                    |      |
| 6     | 10                   | 01/01/1991          | 15/02/1993   | Nuevo            | 01/08/1992       | 776         | 0         |            |          |            | 0           |                                   |                      | 0-             | _                    |               |                      |      |
| 7     | 12                   | 01/01/1991          | 26/04/1993   | Nuevo            | 01/10/1992       | 846         | Ý         | 40         |          |            | 0           |                                   |                      | 1+             | Chart Elem           | ents          |                      |      |
| 8     | 14                   | 12/11/1991          | 13/05/1994   | Nuevo            | 01/07/1992       | 913         |           | 36         |          |            |             | -0                                |                      |                | Aves                 |               | ,                    |      |
| 9     | 15                   | 01/01/1991          | 04/06/1993   | Noinfectado      |                  | 885         |           | 31 0       | _        |            |             | -0                                |                      | 8              |                      | itles         |                      |      |
| 10    | 16                   | 01/01/1991          | 04/03/1992   | Noinfectado      |                  | 428         |           | 30         | _        |            |             | 6                                 |                      |                | Chart                | Title         |                      |      |
| 11    | 17                   | 01/01/1991          | 03/08/1992   | Noinfectado      |                  | 580         |           | 25         |          |            | 8           |                                   |                      | T              |                      | labolc        |                      |      |
| 12    | 20                   | 27/04/1992          | 07/09/1992   | Nuevo            | 05/09/1992       | 133         |           | 22         |          |            |             |                                   |                      |                | Data                 | Table         |                      |      |
| 13    | 21                   | 27/04/1992          | 20/11/1992   | Nuevo            | 01/10/1992       | 207         |           | 20 5       | _        |            |             |                                   |                      |                |                      | Rare          |                      |      |
| 14    | 22                   | 03/05/1992          | 01/10/1992   | Prevalente       |                  | 151         | 9         | 16         | _        | 8          |             |                                   |                      | Ŷ              | Gridli               | nec           |                      |      |
| 15    | 24                   | 12/07/1992          | 12/11/1992   | Noinfectado      |                  | 123         |           | 14         |          | 0          |             |                                   |                      |                |                      | nes<br>vd     |                      |      |
| 16    | 25                   | 18/07/1992          | 09/06/1993   | Noinfectado      |                  | 326         |           | 10 0       |          | 0          |             |                                   |                      |                |                      |               |                      |      |
| 17    | 26                   | 17/07/1992          | 17/06/1993   | Noinfectado      |                  | 335         |           | 8          |          | •          |             |                                   |                      |                |                      |               |                      |      |
| 18    | 30                   | 22/01/1993          | 14/10/1993   | Noinfectado      |                  | 265         |           | * 0        |          |            |             |                                   |                      |                |                      |               |                      |      |
| 19    | 41                   | 11/03/1993          | 15/11/1993   | Noinfectado      |                  | 249         |           | 11980      | 12991    |            | 37 10       | B <sup>2</sup> 1199 <sup>44</sup> | 12995                |                |                      |               |                      |      |
| 20    | 31                   | 05/04/1993          | 15/10/1993   | Noinfectado      |                  | 193         |           | 23/221     | 211051   | ,91091     | 27/021      | 151001                            | 28/201               |                |                      |               |                      |      |
| 21    | 34                   | 10/08/1993          | 30/06/1994   | Noinfectado      |                  | 374         | 1         | v          | 0        |            | ^           | · ·                               | v                    | ~              |                      |               |                      | W    |
| <     | >                    | Sheet1              | +            |                  |                  |             |           |            |          |            |             | _                                 | _                    | _              | _                    | _             |                      | Þ    |
| Ready | v 📧 t                | Accessibility: Invi | estigate     |                  |                  |             |           |            |          |            |             |                                   | E                    | Ħ              | ─                    |               | +                    | 100% |
| 4     | 68°F<br>Nublado      | o                   |              |                  |                  | Ø Buscar    |           | ) 室        | <b>—</b> | <b>2</b> 📕 | <b>9</b>    | * 🗾 🖷                             |                      | × 🝖 I          | ENG 🛜 📣              | ) 🐌 02<br>03, | :05 p. m<br>/04/2023 | 3    |

| <b>N</b> 4                                                                         | AutoSave                                                                               | • off 日                                                                                                    | Book1 - Excel                                                                                                    | l.                                                                                                    |                                                                    | 2                                                                                                    | ) Sea    | arch                                                                                             |         |         |             |              | Victor Ca             | ardenas                                                                                                    | vo 🖉                                                                                                   | -             | O                      | ×    |
|------------------------------------------------------------------------------------|----------------------------------------------------------------------------------------|----------------------------------------------------------------------------------------------------|----------------------------------------------------------------------------------------------------|----------------------------------------------------------------------------------------------------|--------------------------------------------------------------------|----------------------------------------------------------------------------------------------------|----------|--------------------------------------------------------------------------------------------------|---------|---------|-------------|--------------|-----------------------|----------------------------------------------------------------------------------------------------|----------------------------------------------------------------------------------------------------|---------------|------------------------|------|
| File                                                                               | Home                                                                                   | e Insert D                                                                                                    | raw Page L                                                                                                    | ayout Form.                                                                                                    | ulas Data                                                          | Review                                                                                                | View     | Automate                                                                                         | Help    | Acrobat | Power Pivot | Chart Design | Format                |                                                                                                    | Com                                                                                                    | ments         | 占 Shar                 | re ~ |
| Add C<br>Eleme                                                                     | Chart Q<br>ent ~ Lay                                                                   | tuick Chang<br>rout ~ Colors                                                                                                    |                                                                                                    |                                                                                                    |                                                                    |                                                                                                    |          |                                                                                                  |         |         |             | < > IV       | Switch Row/<br>Column | Select<br>Data                                                                                                    | Change<br>Chart Type                                                                                   | Move<br>Chart |                        |      |
| Cł                                                                                 | hart Layou                                                                             | ts                                                                                                    |                                                                                                    |                                                                                                    |                                                                    |                                                                                                    | Chart St | yles                                                                                             |         |         |             |              | Data                  |                                                                                                    | Туре                                                                                                   | Location      |                        | ~    |
| Chart 4                                                                            | 1 、                                                                                    | • I × ✓ .                                                                                                    | fx                                                                                                    |                                                                                                    |                                                                    |                                                                                                    |          |                                                                                                  |         |         |             |              |                       |                                                                                                    |                                                                                                    |               |                        | ^    |
|                                                                                    | A                                                                                      | В                                                                                                    | С                                                                                                    | D                                                                                                    | E                                                                  | F                                                                                                    | G        | Н                                                                                                | 1       | J       | К           | L M          | 14                    |                                                                                                    |                                                                                                    |               |                        |      |
| 6<br>7<br>8<br>9<br>10<br>11<br>12<br>13<br>14<br>15<br>16<br>17<br>18<br>19<br>20 | 10<br>12<br>14<br>15<br>16<br>17<br>20<br>21<br>22<br>24<br>25<br>26<br>30<br>41<br>31 | 01/01/1991<br>01/01/1991<br>01/01/1991<br>01/01/1991<br>01/01/1991<br>01/01/1991<br>01/01/1991<br>27/04/1992<br>27/04/1992<br>12/07/1992<br>12/07/1992<br>12/07/1992<br>22/01/1993<br>11/03/1993 | 15/02/1993<br>15/02/1993<br>26/04/1993<br>13/05/1994<br>04/06/1993<br>03/08/1992<br>07/09/1992<br>20/11/1992<br>12/11/1992<br>12/11/1993<br>17/06/1993<br>15/10/1993 | Nuevo<br>Nuevo<br>Noinfectado<br>Noinfectado<br>Noinfectado<br>Nuevo<br>Prevalente<br>Noinfectado<br>Noinfectado<br>Noinfectado<br>Noinfectado | 01/08/1992<br>01/10/1992<br>01/07/1992<br>05/09/1992<br>01/10/1992 | 776<br>846<br>913<br>885<br>428<br>580<br>133<br>200<br>151<br>151<br>123<br>326<br>335<br>265<br>249 | + •<br>/ | 40 0<br>36<br>31<br>30<br>25<br>22<br>20<br>16<br>14<br>10<br>8<br>4<br>0<br>01/10 <sup>80</sup> | TIGHISS | oton    |             | 2            | errot                 | Plot Area<br>Plot Area<br>No<br>So<br>So<br>Gr<br>Plot<br>No<br>So<br>So<br>Gr<br>Plot<br>Autority<br>Plot<br>Autority<br>Plot<br>Autority<br>Plot<br>Area<br>Plot Area<br>So<br>So<br>So<br>So<br>So<br>So<br>So<br>So<br>So<br>So | at Plot A<br>a Options ~<br>a fill<br>adient fill<br>cture or texture<br>(ttern fill<br>ttomatic<br>er | rea<br>⊧ fill | ~                      | ×    |
| 21                                                                                 | 34                                                                                     | 10/08/1993                                                                                                    | 30/06/1994                                                                                                    | Noinfectado                                                                                                    |                                                                    | 374                                                                                                   | _        | ν.                                                                                               | 0       | ,       | ^           | •            | •                     | • <u>N</u> o                                                                                                    | o line                                                                                                 |               |                        |      |
| <                                                                                  | >                                                                                      | Sheet1                                                                                                    | +                                                                                                    |                                                                                                    |                                                                    |                                                                                                    |          | :                                                                                                | 4       | -       |             |              | Þ                     | ()) Sn                                                                                                    | olid line                                                                                              |               |                        |      |
| Ready                                                                              | 5                                                                                      | Accessibility: Inve                                                                                                    | stigate                                                                                                    |                                                                                                    |                                                                    |                                                                                                    |          |                                                                                                  |         |         |             |              | E                     |                                                                                                    | 巴 - —                                                                                                  | -             | - +                    | 100% |
| ۵                                                                                  | 68°F<br>Nublado                                                                        | i -                                                                                                    |                                                                                                    |                                                                                                    |                                                                    | O Buscar                                                                                              |          | 0                                                                                                | Ę (     | a 😕     | <b>9</b>    | · 🗾 🐖        | ^                     | <b>r</b> e                                                                                                    | ing ବିଦା)                                                                                              | 0 🌆 0         | 2:07 p. m.<br>/04/2023 | 5    |

11. The graph should look like this:

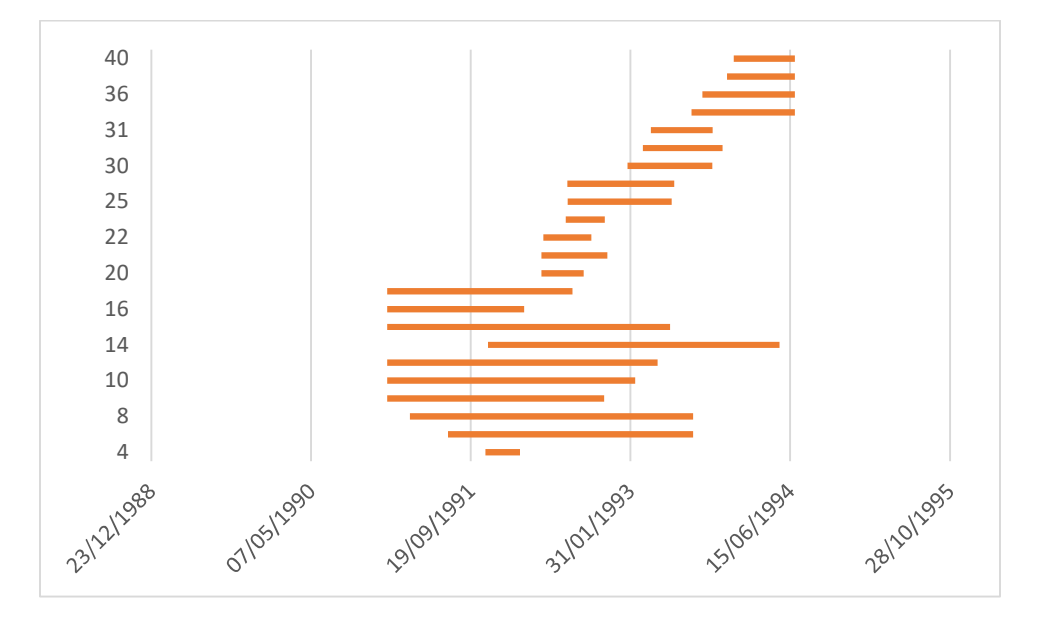

12. Let's place some limit the dates, to make sure they fall between January 1, 1991 and June 30, 1994, when the cases occurred. For this, the dates are selected, after the right click, choose "format the axis..." and in the axis options we place the maximum and minimum limits.

Observation: to obtain the numbers that go in the minimum and maximum limits you must convert the dates to the number format (33,239 and 34,515). You can figure out the range of number values by selecting the cells with those values, minimum and maximum in the desired range, and change the format to number.

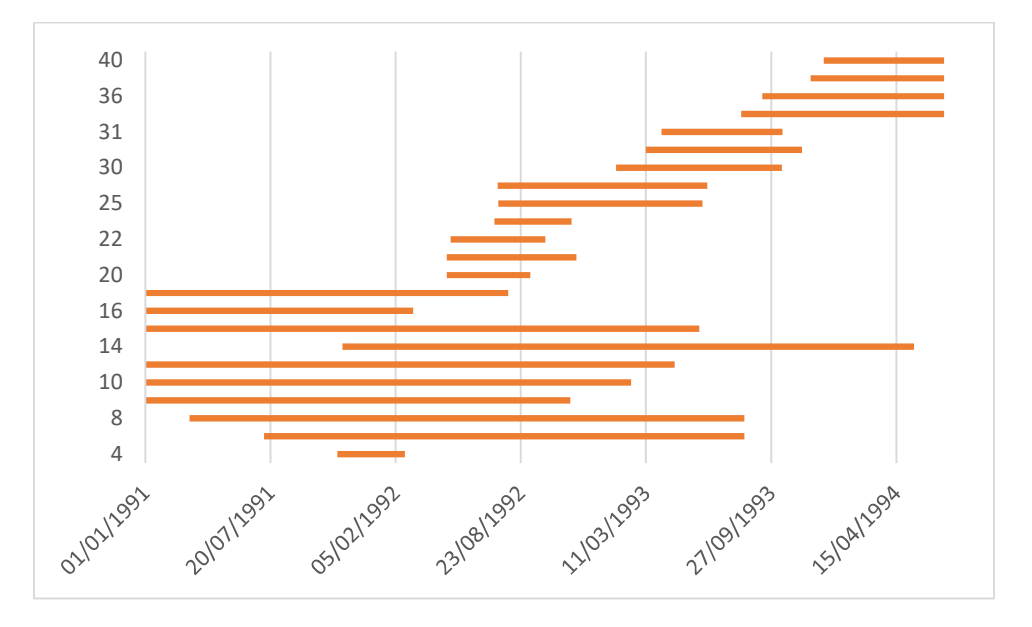

13. To achieve the proposed graph, we are going to change the color of case 22 to red and the others to blue, we will also place the first case on top, so we must go back to the Y axis, select it and enable the submenu with a right click to give axis format, there in the bar labels option select "Categories in reverse order"

14. So that the dates can also be displayed above, we will go to the submenu with the right click, format the axis, and in axis options, label position choose low. The graph will look like this:

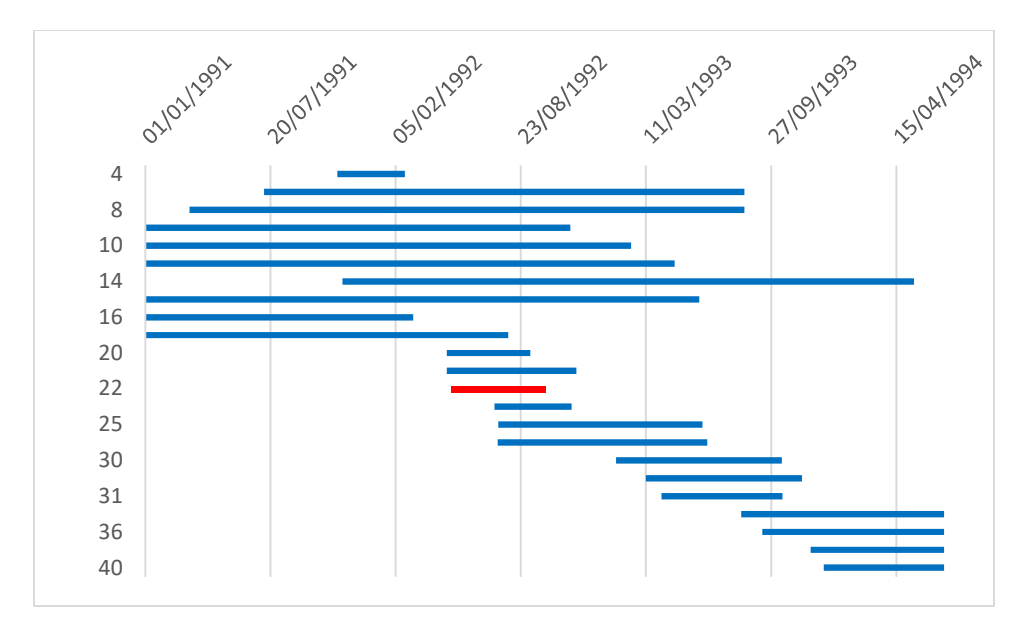

15. Selecting the graph, we can copy it and paste it as a picture in Power Point so we can add symbols, text boxes or others that allow these to be part of the figure, this would be the final result.

Figure 6. Chronic dyalisis patients in a hemodialysis unit between January 1991, and June 1994, in whom serum for HIV antibody was available for testing, and HIV serostatus by date of serum collection

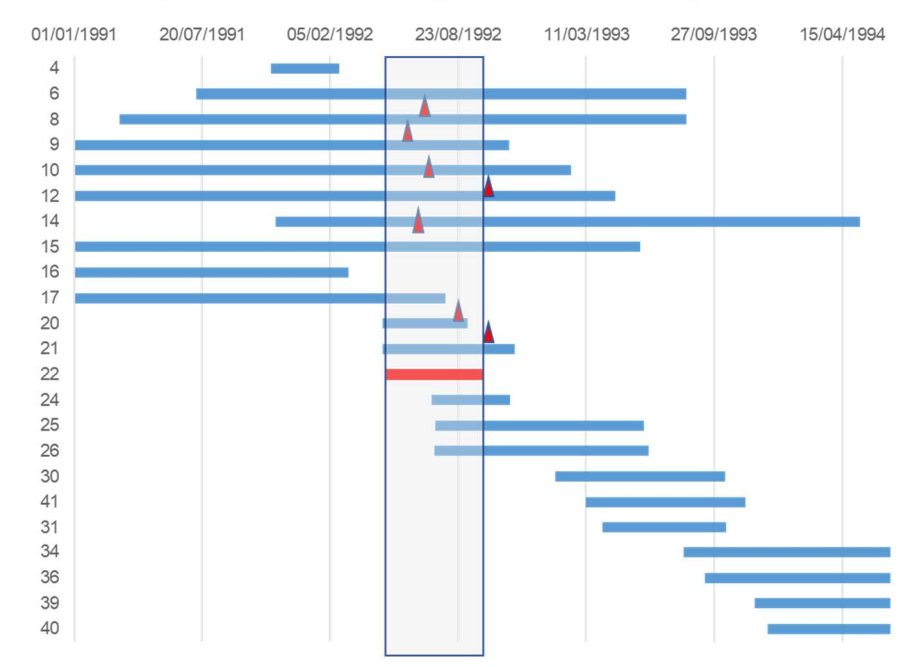

Date of serum collection with new infection –"Cases" Source: Reference 3. Attending the dialysis unit (person-time)